### Schritt für Schritt

Der AMPAREX Terminplaner lässt sich mit einem Google-Kalender synchronisieren um wiederum über Ihr Smartphone die Termine des Google Kalenders auslesen zu können. Dabei lassen sich Ressourcen mit einem Google-Kalender verknüpfen. Alle zukünftigen Termine werden dann mit dem verknüpften Google-Kalender synchronisiert. Der Google-Kalender selber kann z. B. mit dem Kalender Ihres Smartphones oder einem externen Kalenderprogramm (z. B. Outlook) synchronisiert werden. Auf diese Weise können Sie Ihre AMPAREX-Termine auch auf Ihrem Handy (Smartphone) einsehen.

#### (i) Info

Der AMPAREX-Terminplaner wird automatisch jede xx Minuten mit Ihrem Google-Kalender in beide Richtungen synchronisiert.

#### (i) Voraussetzung

**Registrierung bei Google:** Für die Synchronisation mit einem Google Kalender wird ein Google Konto benötigt. Falls noch nicht vorhanden, legen Sie über 'www.google.de Anmelden' ein neues Konto an. Haben Sie ein ADROID Smartphone, dann haben Sie schon einen Google-Account.

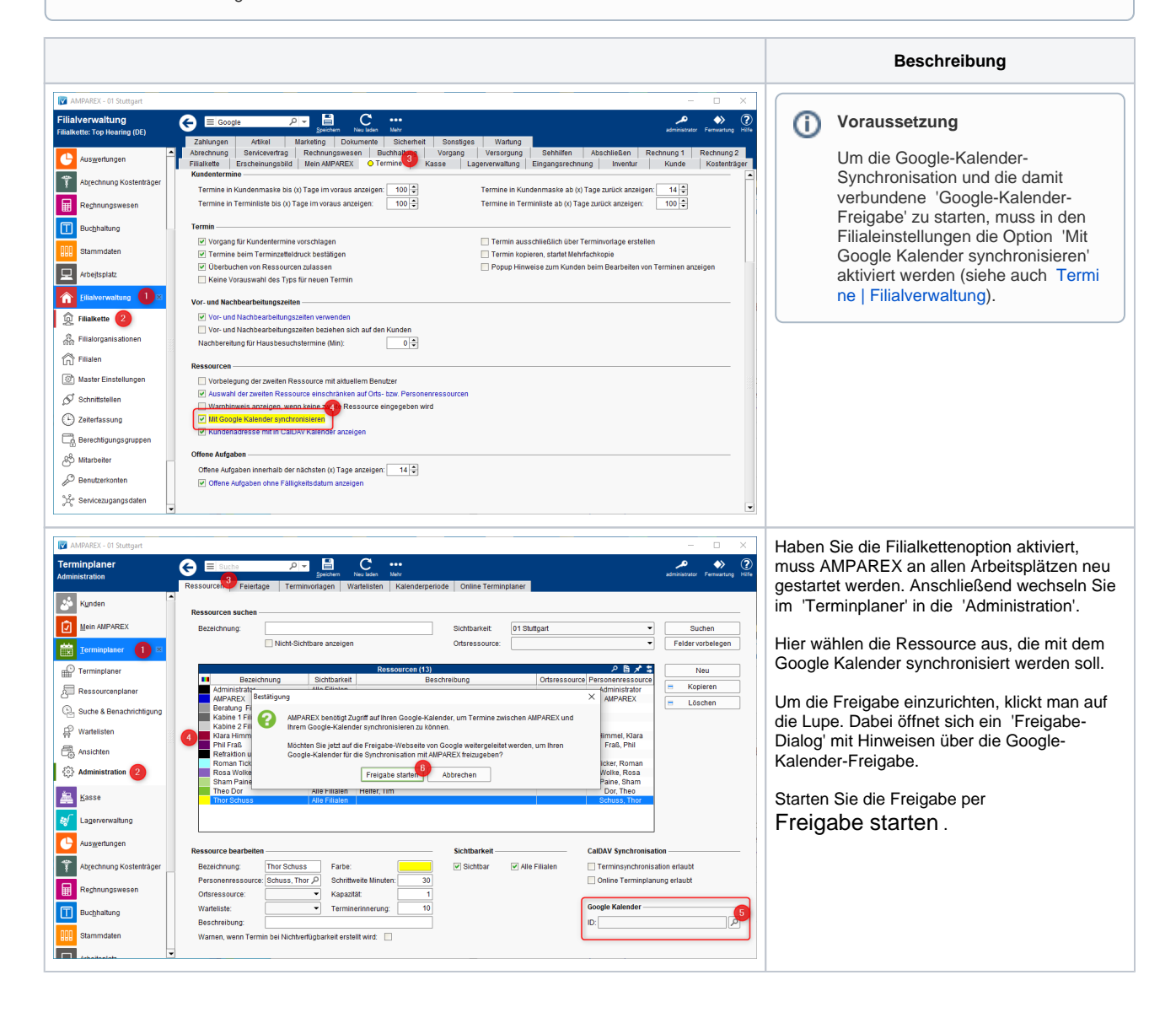

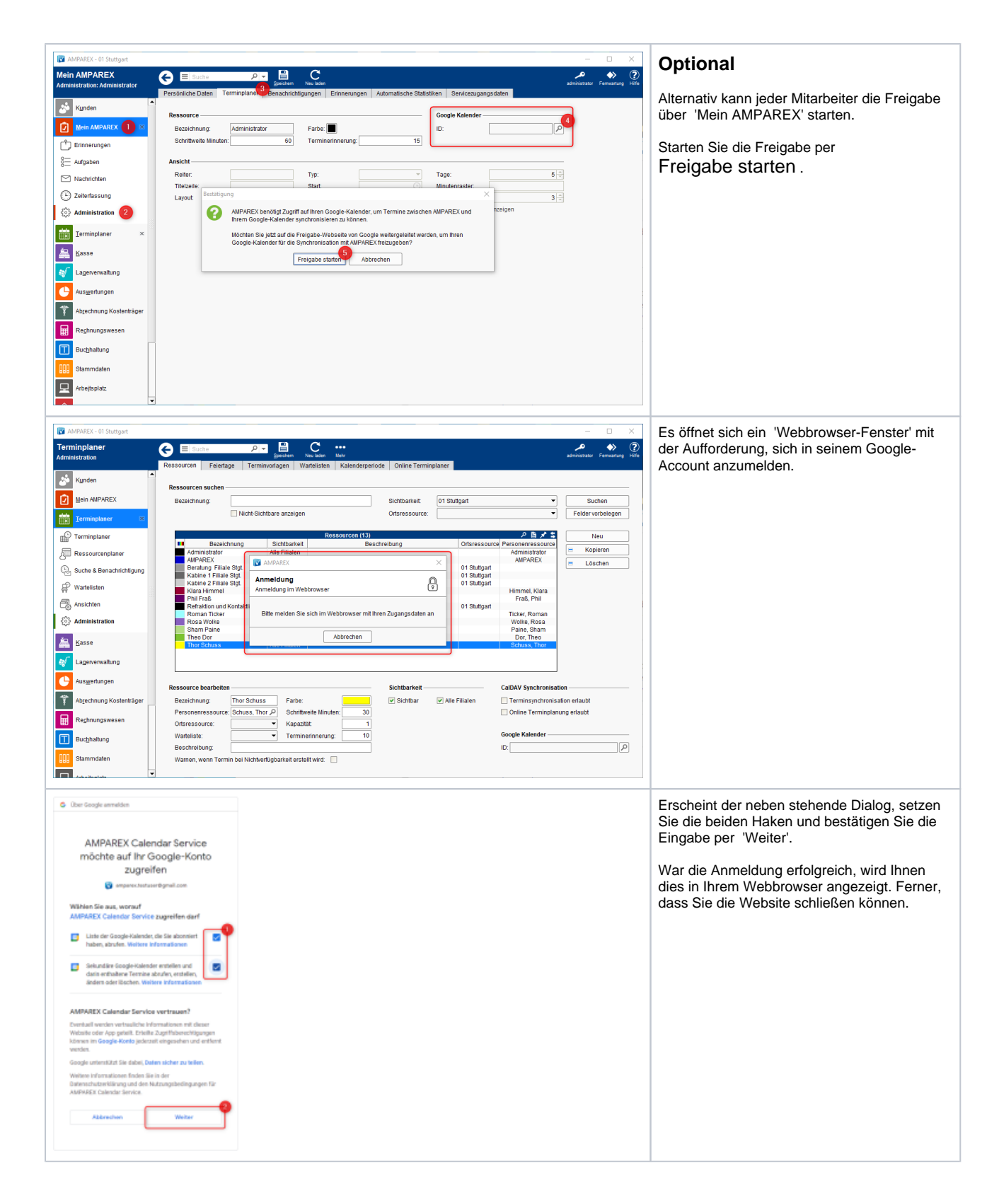

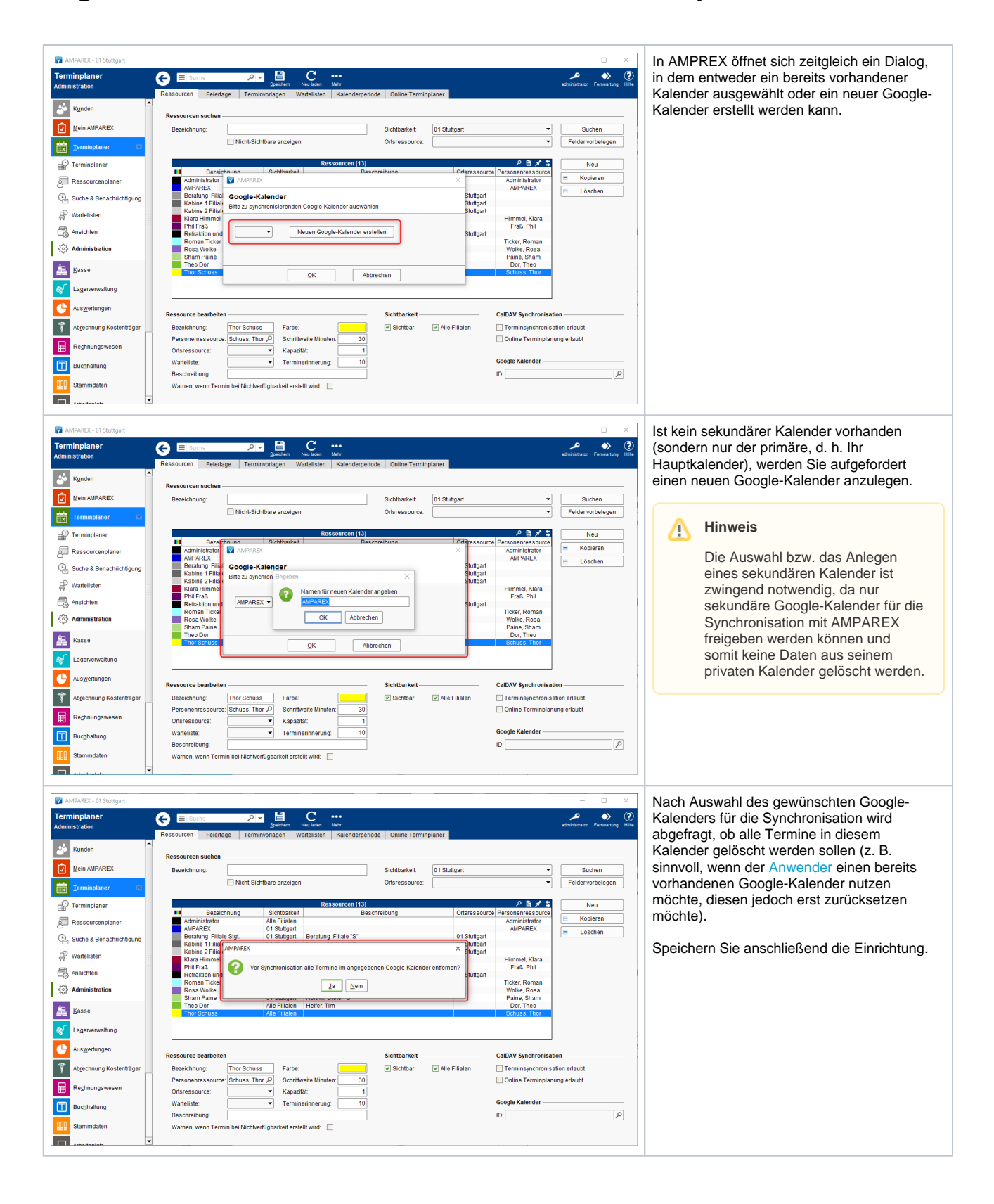

| AMPAREX - 01 Stuttgart     | - D X                                                                                                    | Die 'Google-Kalender-Id' des ausgewählten      |
|----------------------------|----------------------------------------------------------------------------------------------------|------------------------------------------------|
| Terminplaner               | 🛆 🗐 Suche 🔎 📲 C 🔎 🔶 🕐                                                                                                    | Kalenders wird nun als Referenz (und um        |
| Administration             | Speichern Neuladen Meir administrator Fernwartung Hilfe<br>Ressourcen Ealantone Terminioritonen Wartalieten Kolandemariorite Online Terminionioner                                                    | rückwärtskompatibel zur bisberigen Google-     |
| Terminplaner 🛛             |                                                                                                    | Synchronisation zu sein) im ID-Feld hinterlegt |
|                            | Ressourcen suchen                                                                                                    | Gyneinonisation zu sein in 10-1 eiu nintenegt. |
|                            | Bezeichnung: Sichtbarkeit: 01 Stuttgart V Suchen                                                                                                    | Speichern Sie erneut die Änderung              |
| All Ressourcenplaner       | I Nicht-sichtbare anzeigen Unsressburce:                                                                                                    | Speichem Sie emeut die Anderung.               |
| C Suche & Benachrichtigung | Ressourcen (13) P B X \$ Neu                                                                                                    |                                                |
| 🛱 Wartelisten              | Bezeichnung         Sichtbarkeit         Beschreibung         Ortsressource         Personenressource           Administrator         Alle Filialen         Administrator         E         Kopieren  | Die Einrichtung zur Synchronisation zwischen   |
| Ansichten                  | AMPAREX 01 Stuttgart AMPAREX E Löschen                                                                                                    | dem AMPAREX Terminplaner und Ihrem             |
| Administration             | Kabine 1 Filiale Stgt.         01 Stuttgart         Kabine 1 Filiale 'S'         01 Stuttgart           Kabine 2 Filiale Stgt.         01 Stuttgart         Kabine 2 Filiale 'S'         01 Stuttgart | Google-Account ist damit abgeschlossen         |
| in                         | Klara Himmel 01 Stuttgart Himmel, Klara<br>Phil Fraß 01 Stuttgart Mayer, Tilo "S" Fraß, Phil                                                                                                    |                                                |
| Kasse                      | Refraktion und Kontaktlinse 01 Stuttgart 01 Stuttgart 01 Stuttgart<br>Roman Ticker 01 Stuttgart Ticker, Roman                                                                                         |                                                |
| Lagerverwaltung            | Rosa Wolke Alle Filialen Frei, Siegfried Wolke, Rosa<br>Sham Paine 01 Stuttoart Hörtnix, Dieter "S" Paine, Sham                                                                                       |                                                |
| Auswertungen               | Theo Dor Alle Filialen Helfer, Tim Dor, Theo<br>Thor Schuss Alle Filialen Schuss Thor                                                                                                    |                                                |
| *                          |                                                                                                    |                                                |
| Abgeonnung Köstenträger    |                                                                                                    |                                                |
| Rechnungswesen             | Ressource bearbeiten — Sichtbarkeit — CalDAV Synchronisation — —                                                                                                    |                                                |
| Buchhaltung                | Bezeichnung: Thor Schuss Farbe:                                                                                                    |                                                |
| NND Stammdaten             | Personenressource: Schuss, Thor P Schrittweite Minuten: 30 Online Terminplanung erlaubt                                                                                                    |                                                |
| BBB Staningaten            | Ortsressource: V Kapazität 1                                                                                                    |                                                |
| Arbeitsplatz ×             | Beschreibung:                                                                                                    |                                                |
| Filialverwaltung           | Warnen, wenn Termin bei Nichtverfügbarkeit erstellt wird:                                                                                                    |                                                |
| → Working                  |                                                                                                    |                                                |
|                            |                                                                                                    |                                                |
| MPAREX - 01 Stuttgart      | - 🗆 X                                                                                                    | Möchten Sie die Freigabe zurückziehen, kann    |
| Terminplaner               | 🕒 🗉 Suche 🔎 🖶 C … 🔎 🔶 🕐                                                                                                    | diese iederzeit über erneutes Klicken auf die  |
| Administration             | Speichern Neuladen Mehr administrator Ferniartung Hife<br>Ressourcen Feiertage Terminvorfagen Wartelisten Kalenderperlode Online Terminplaner                                                         | Lune und Auswahl der Option 'Bestehende        |
| 📩 Kunden                   |                                                                                                    | Zustimmung zurückzieben' gelöscht werden       |
|                            | Ressourcen suchen                                                                                                    | Zustimmung zurückziehen gelöscht werden.       |
| Mein AMPAREX               | Bezeichnung: Sichtbarkeit: 01 Stuttgart V Suchen                                                                                                    |                                                |
| Terminplaner 🛛             | Unsressource:                                                                                                    |                                                |
| Terminplaner               | Ressourcen (13) 오 등 🖍 \$ Neu                                                                                                    |                                                |
| Ressourcenplaner           | Administrator Alle Filialen Ortsressource Personenressource Administrator                                                                                                    |                                                |
| Suche & Benachrichtigung   | Bestatigung X Dis Shillead X E Löschen                                                                                                    |                                                |
|                            | AMPAREX benötigt Zugniff auf Ihren Google-Kalender. um Termine zwischen AMPAREX und Ihrem Google-Kalender                                                                                             |                                                |
| A wantensten               | synchronisieren zu können. mel, Klara<br>186, Phil                                                                                                    |                                                |
| Ansichten                  | Möchten Sie jetzt auf die Freigabe-Webseite von Google weitergeleitet werden, um Ihren Google-Kalender für die<br>Synchronisation mit AMPAREX freizugeben?                                            |                                                |
| Administration             | 2 e Rosa                                                                                                    |                                                |
| 🛲 Kasse                    | Preigade statient Addrechen Bestehende zusammong zurdczeren pr. Theo                                                                                                    |                                                |
|                            |                                                                                                    |                                                |
| Lagerverwaitung            |                                                                                                    |                                                |
| Auswertungen               | Ressource bearbeiten — Sichtbarkeit — CalDAV Synchronisation — — —                                                                                                    |                                                |
| Abrechnung Kostenträger    | Bezeichnung: Thor Schuss Farbe: 🖉 Sichtbar 🗹 Alle Filialen 🗌 Terminsynchronisation erlaubt                                                                                                    |                                                |
| Rechnungswesen             | Personenressource: Schuss, Thor P Schrittweite Minuten: 30 Online Terminplanung erlaubt                                                                                                    |                                                |
|                            | Ortsressource: Kapazität 1 Wartalieta: Tarminarionanino: 10 Google Kalender                                                                                                    |                                                |
| Buchhaltung                | Beschreibung: ID: U54wnho0@aroux.calendar.google.com                                                                                                    |                                                |
| Stammdaten                 |                                                                                                    |                                                |
|                            | Warnen, wenn Termin bei Nichtverfügbarkeit erstellt wird:                                                                                                    |                                                |
| - Arbaitaniata             | Warnen, wenn Termin bei Nichherfügbarkeit erstellt wird:                                                                                                    |                                                |